## 4. Using Print JOB Accounting

This chapter explains how to use PRICOM print JOB accounting and printer management.

PRICOM Print JOB accounting is as follows.

[Print JOB Accounting]

- Function of changing print order
  - PRICOM can change print order (the first / the last).
- Function of changing a printer port
  - PRICOM can change a printer port when any printers are connected to PRICOM.
- Function of deleting a print JOB PRICOM can delete a print JOB.

[Printer Management Function]

- Fixing an USB port

PRICOM can fix an USB port to a specific port.

- Parallel printing

PRICOM can parallel print when any same printers are connected to PRICOM.

- Setting spool operation

PRICOM can control a printing port (stop spooling / restart spooling).

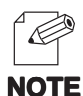

- Print JOB accounting can be used, only when the spool of the printing JOB is completely carried out to PRICOM. This function corresponds to neither JOB which printing has started, nor JOB in the process of a spool.
- Print JOB accounting can be configured only from Web browser.
- Internet Explorer 3.0 (or above) or Netscape Navigator 3.0 (or above) are recommended for Web browser.

# Silex Users Manual SX

### Using Print JOB Accounting

#### 1. Display PRICOM webpage

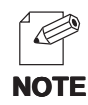

E

NOTE

- To display PRICOM webpage to be configured, follow one of the following steps.
- (A) Display the webpage from AdminManager.
  - Select PRICOM to be configured from the AdminManager list, then click *Configuration*, then *Configuration via Web browser*.
- (B) Display the webpage from Web browser. Enter the IP address to assign for the PRICOM to the Web browser. Example: http://192.168.20.185/

#### 2. Display PRICOM webpage

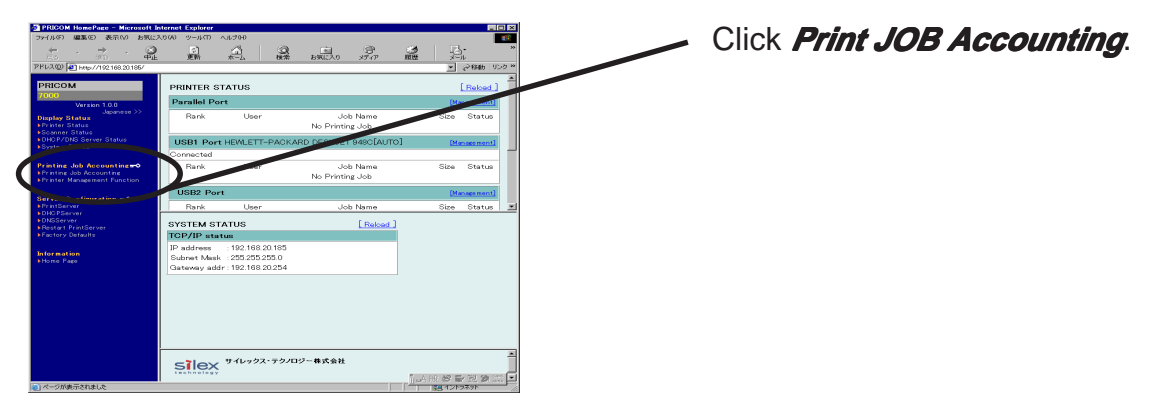

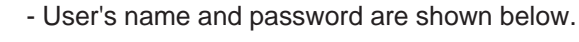

User's name: root

Password : null (not input any words)

\* You can change this password, but please be noted that this will be the common password of AdminManager and TELNET.

#### 3. Display the screen of print JOB accounting

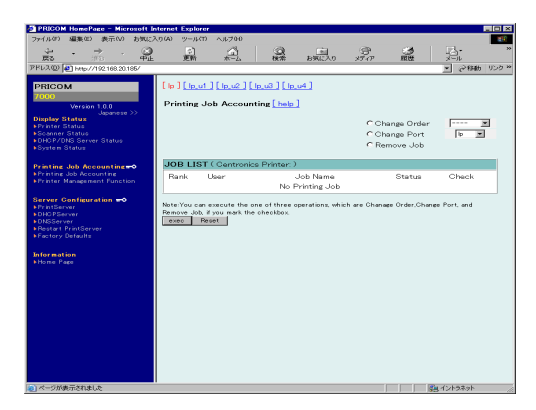

# Silex Users Manual SX

### **Changing Print Order**

PRICOM can change print order (the first / the last).

**1.** Select a port to be operated, then check a print JOB which print order you want to change.

2. Check *Order*, then select *First* or *Last*, then click *Execute*.

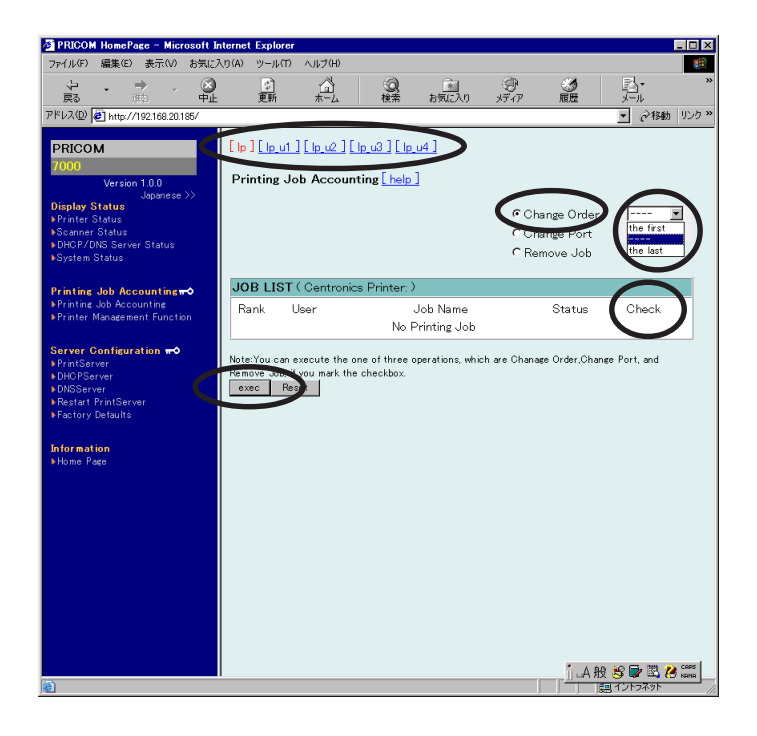

### Changing a Printer port

Printer port can be changed when multiple printers are connected to PRICOM.

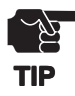

sle

- PRICOM cannot perform discernment of a printer kind. In case of changing a printing port, please select the same printer or the printer used same printer driver. If select other printer, PRICOM cannot send correct printing data.

- **1.** Select a port to be operated, then check a print JOB to change printer port.
- 2. Check *Change*, then select the target port, then *Execute*.

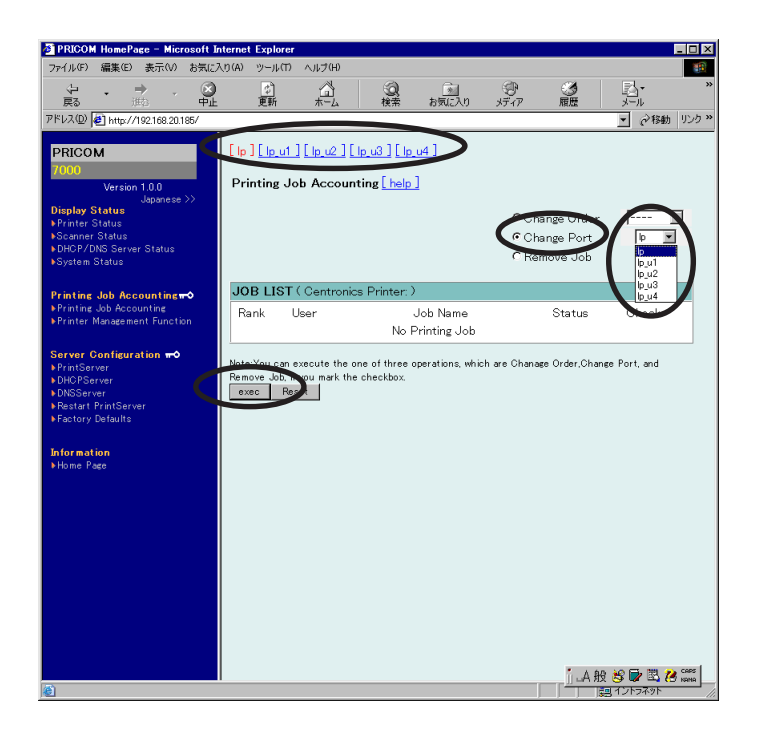

### **Deleting a Print JOB**

PRICOM can delete a print JOB.

**1**. Select a port to be operated, then check the print JOB you want to delete.

2. Check *delete*, then click *Execute*.

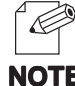

- PRICOM can delete the print JOB under printing process to recover printing trouble.

#### NOTE

slex

| ペリルビノ 確実にノ まけいいり の                                                                                                    | DX/12/(U/M/           | 2-M(1) /(1//(H)                                          |                                               |                          | 10 M         |
|----------------------------------------------------------------------------------------------------|-----------------------|----------------------------------------------------------|-----------------------------------------------|--------------------------|--------------|
| <b>~ → </b> .<br>戻る 述述                                                                                                    |                       | (2) (1)<br>更新 ホーム                                        | (2) (水)<br>検索 お気に入り                           | (1)<br>メディア 履歴           | y-µ »        |
| ドレス(D) 🙋 http://192.168.20.185                                                                                                    | /                     |                                                          |                                               |                          | ▼            |
|                                                                                                    |                       | 1 1                                                      | 1. all                                        |                          |              |
| PRICOM                                                                                                    | L lp J                | <u>L lp_u1_J L lp_u2_J</u> [                             |                                               |                          |              |
| Version 1.0.0                                                                                                    | Prir                  | nting Job Accour                                         | nting[help]                                   |                          |              |
| Japanese >>                                                                                                    |                       | -                                                        |                                               |                          |              |
| Display Status<br>▶Printer Status                                                                                                    |                       |                                                          |                                               | C Change Order           | 💌            |
| Scanner Status                                                                                                    |                       |                                                          |                                               | Change Port              | lp 💌         |
| DHCP/DNS Server Status<br>System Status                                                                                                    |                       |                                                          |                                               | Remove Job               |              |
|                                                                                                    |                       |                                                          |                                               | $\sim$                   |              |
| Printing Job Accounting                                                                                                    | JOE                   | <b>3 LIST</b> ( Centroni                                 | cs Printer:)                                  |                          |              |
| Printing Job Accounting<br>Printer Management Function                                                                                                    | Rai                   | nk User                                                  | Job Name                                      | Status                   | Check        |
|                                                                                                    |                       |                                                          | No Printing Job                               |                          | $\sim$       |
|                                                                                                    |                       |                                                          |                                               |                          |              |
| Server Configuration 🗝                                                                                                    |                       |                                                          |                                               |                          |              |
| Server Configuration +0<br>PrintServer                                                                                                    | Note:                 | You can execute the                                      | one of three operations, which                | n are Chanage Order,Chan | ge Port, and |
| Server Configuration ++<br>PrintServer<br>DHCPServer<br>DNSServer                                                                                                    | Note:<br>Nemo         | You can execute the<br>ve Job, throu mark th<br>c Reset  | one of three operations, which<br>e checkbox, | n are Chanage Order,Chan | ge Port, and |
| Server Configuration <del>m</del> O<br>▶ PrintServer<br>▶ DHCPServer<br>▶ DNSServer<br>▶ Restart PrintServer                                                                                                    | Note:                 | You can execute the<br>ve Job, throu mark th<br>c Reset  | one of three operations, which<br>e checkbox. | n are Chanage Order,Chan | ge Port, and |
| Server Configuration ==0<br>PrintServer<br>DHCPServer<br>DNSServer<br>Restart PrintServer<br>Factory Defaults                                                                                                    | Note:<br>exe          | You can execute the<br>we Job, throu mark th<br>c Reset  | one of three operations, which<br>e checkbox. | n are Chanage Order,Chan | ge Port, and |
| Server Configuration <b>#0</b><br>PrintServer<br>DHCPServer<br>DNSServer<br>Restart PrintServer<br>Factory Defaults                                                                                                    | Note:<br>Remo         | You can execute the<br>ve dough you mark th<br>c Reset   | one of three operations, which<br>e checkbox. | n are Chanage Order,Chan | ge Port, and |
| Server Configuration +><br>PrintServer<br>DHCPServer<br>DNSServer<br>Restart PrintServer<br>Factory Defaults<br>Information<br>Home Page                                                                                                    | Note:<br>exe          | You can execute the<br>ve 300 to our mark th<br>c Reset  | one of three operations, which<br>e checkbox. | n are Chanage Order,Chan | ee Port, and |
| Server Configuration <b>*0</b><br>PriniServer<br>DDHOPServer<br>DDHSServer<br>Restart PrintServer<br>Factory Detaults<br>Information<br>Home Page                                                                                                    | Note:<br>remo         | You can execute the<br>ve Job, You mark th<br>c Reset    | one of three operations, which<br>e checkbox. | n are Chanage Order,Chan | ge Port, and |
| Server Configuration <b>**</b><br>PriniServer<br>DNSServer<br>Restart PriniServer<br>Factory Defaults<br>Information<br>Home Pace                                                                                                    | Note:<br>remo         | You can execute the<br>we solve you mark th<br>c Rese    | one of three operations, which<br>e checkbox, | n are Chanage Order,Chan | ge Port, and |
| Server Configuration —<br>PrintServer<br>DHO Pserver<br>DHO Pserver<br>DHO Server<br>Sestart PrintServer<br>Sestart PrintServer<br>Sestart DrintServer<br>Sectory Defaults<br>Information<br>Home Page                                                                                                    | Note:<br>remo         | You can execute the<br>we show you mark th<br>c Reset    | one of three operations, which<br>e checkbox  | n are Chanage Order,Chan | se Port, and |
| Server Configuration +<br>PriniServer<br>DMOSServer<br>POSServer<br>Postar PriniServer<br>Pactory Defailts<br>Information<br>Home Page                                                                                                    | Note:<br>nemo         | You can execute the<br>ve 30th you mark th<br>c Reset    | one of three operations, which<br>e checkbox. | n are Chanage Order,Chan | ge Port, and |
| Server Contiguration →<br>Prim Server<br>> DHO Forver<br>> DHSserver<br>> Restart Prim Server<br>> Restart Prim Server<br>> Res | Note:<br>Tremo        | You can execute the<br>ve address wark th<br>a Resol     | one of three operations, which<br>e checkbox  | n are Chanage Order,Chan | se Port, and |
| Server Configuration ↔<br>PrimiSpreme<br>DHD PServer<br>> DHS Server<br>> Restart PrimiServer<br>> Factory Defaults<br>Information<br>Home Page                                                                                                    | Note:<br>remo         | You can execute the<br>ve Job ou mark th<br>c Rese       | one of three operations, which<br>e checkbox. | n are Chanage Order.Chan | ee Port, and |
| Server Configuration +><br>PriniServer<br>DINSServer<br>POSServer<br>Postart PriniServer<br>Factory Defaulta<br>Information<br>Home Page                                                                                                    | Note:<br>Termo        | You can execute the<br>version or mark th<br>c Reso      | one of three operations, which<br>e checkbox. | n are Chanage Order,Chan | ee Port, and |
| Server Contiguration →<br>PrimiServer<br>DHO Forver<br>DHO Forver<br>PREstart PrimiServer<br>Factory Defaults<br>Information<br>Home Page                                                                                                    |                       | You can execute the<br>ve work on mark th<br>c Resources | one of three operations, which<br>e checkbox  | n are Chanage Order.Chan | ee Port, and |
| Server Configuration ↔<br>PrimiSpraver<br>DHO PServer<br>> DBSServer<br>> Restart PrimiServer<br>> Factory Defaulta<br>information<br>+Home Page                                                                                                    |                       | You can execute the<br>we source up mark th<br>c Reserve | one of three operations, which<br>e checkbox  | n are Chanage Order.Chan | ee Port, and |
| Server Configuration 🕶<br>PrimServer<br>DIO Server<br>DIO Server<br>Possar PrimServer<br>Factory Defaults<br>Information<br>Home Pace                                                                                                    | Note:<br>Idino<br>exe | You can execute the<br>version of mark th<br>c Rece      | one of three operations, which<br>e checkbox. | n are Chanage Order,Chan | ee Port, and |
| Server Contiguration →<br>PrimiServer<br>DHO Forver<br>DHO Forver<br>PREstart PrimiServer<br>Factory Defaults<br>Information<br>Home Page                                                                                                    |                       | You can execute the<br>version you mark th<br>c Resort   | one of three operations, which<br>e checkbox  | n are Chanage Order.Chan | ee Port, and |

# Slex Users Manual SX

### **Using Printer Management**

#### 1. Display PRICOM webpage

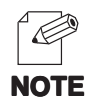

NOTE

- To display PRICOM webpage to be configured, follow one of the following steps.
- (A) Display the webpage from AdminManager.
  - Select PRICOM to be configured from the AdminManager list, then click *Configuration*, then *Configuration via Web browser*.
- (B) Display the webpage from Web browser. Enter the IP address to assign for the PRICOM to the Web browser. Example: http://192.168.20.185/

#### 2. Display PRICOM webpage

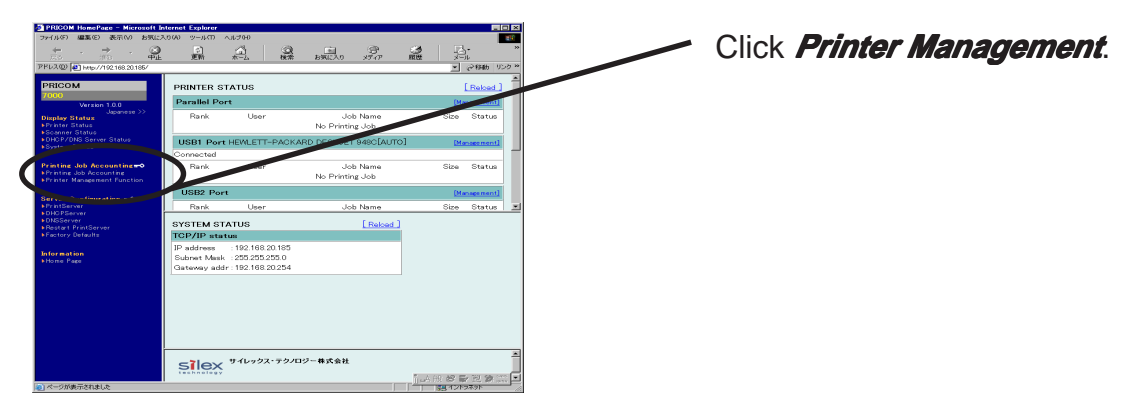

- User's name and password are shown below.

User's name: root

Password : null (not input any words)

- \* You can change this password, but please be noted that this will be the common password of AdminManager and TELNET.
- 3. Display the screen of printer management

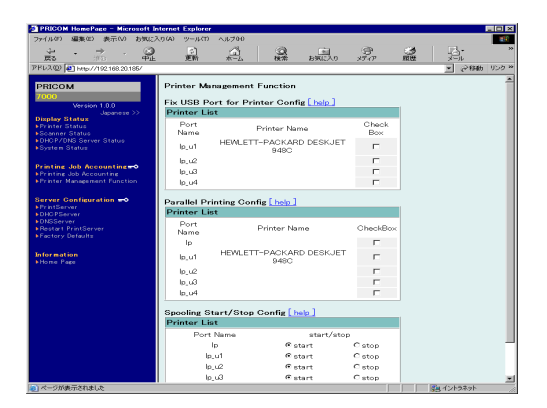

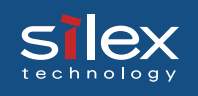

### Fixing an USB Port

PRICOM can fix an USB port to a specific port.

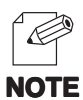

- In case of connecting any printers to PRICOM, PRICOM numbers at a printer port the turn which has recognized the printer.
- PRICOM can fix an USB port to a specific port.
- 1. Check the printer to fix, then click *Execute*.

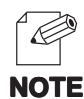

- Since PRICOM memorizes the information of fixed port number, even if it turns off PRICOM or restart PRICOM, PRICOM has memorized the information.

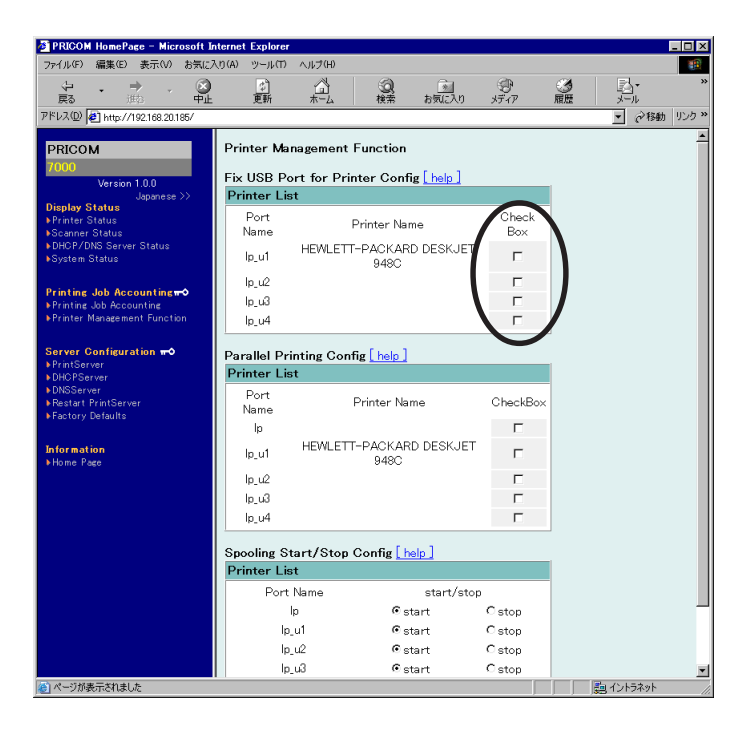

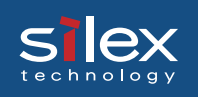

### **Parallel Print**

You can send print data to several printers when multiple printers are connected to PRICOM.

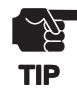

- If you change printer port to different printer model, improper print may be executed. In case of changing printer port, please select the same printer model or the printer uses the same printer driver.

1. Select the port to print parallel print, then click *Execute*.

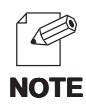

- The information of parallel print configuration to be cleared when switching off/on or restart PRICOM.

| 🖉 PRICOM HomePage – Microsoft In                                                        | ternet Explorer                 |                                 |            |               |                 |         |             | _ 0 × |  |  |  |
|-----------------------------------------------------------------------------------------|---------------------------------|---------------------------------|------------|---------------|-----------------|---------|-------------|-------|--|--|--|
| ファイル(F) 編集(E) 表示(V) お気に入                                                                | (ウ(A) ツール(T)                    | ヘルプ(H)                          |            |               |                 |         |             | -     |  |  |  |
| ↓ ・ ⇒ ・ Q<br>展 地 中止                                                                     | (*)<br>更新                       | 3<br>*-1                        | (2) 検索     | ういたい<br>お気に入り | の<br>メディア       | ③<br>履歴 | 13.<br>X-11 | »     |  |  |  |
| アドレス(D) 🛃 http://192.168.20.185/                                                        |                                 |                                 |            |               |                 |         | ▼           | リンク » |  |  |  |
| PRICOM                                                                                  | Printer Man                     | nagement                        | Function   |               |                 |         |             | -     |  |  |  |
| 7000                                                                                    | EN LISP De                      | rt for Dri                      | ntar Canf  | r [holo]      |                 |         |             |       |  |  |  |
| Version 1.0.0<br>Japanese >>                                                            | Printer List                    |                                 |            |               |                 |         |             |       |  |  |  |
| Display Status<br>Printer Status<br>Scanner Status                                      | Port<br>Name                    |                                 | Printer Na | me            | Check<br>Box    |         |             |       |  |  |  |
| ▶DHCP/DNS Server Status<br>▶System Status                                               | lp_u1                           | HEWLETT-PACKARD DESKJET<br>9480 |            |               | Г               |         |             |       |  |  |  |
| Printing Job Accounting →<br>▶ Printing Job Accounting<br>▶ Printer Management Function | lp_u2                           |                                 |            |               | Г               |         |             |       |  |  |  |
|                                                                                         | lp_u3                           |                                 |            |               | Γ               |         |             |       |  |  |  |
|                                                                                         | lp_u4                           |                                 |            |               | Г               |         |             |       |  |  |  |
| Server Configuration #0                                                                 | Parallel Printing Config [help] |                                 |            |               |                 |         |             |       |  |  |  |
| <ul> <li>PrintServer</li> <li>DHCPServer</li> </ul>                                     | Printer List                    |                                 |            |               |                 |         |             |       |  |  |  |
| ▶DNSServer<br>▶Restart PrintServer<br>▶Factory Defaults                                 | Port<br>Name                    | Printer Name                    |            |               | CheckBo         |         |             |       |  |  |  |
|                                                                                         | lp                              |                                 |            |               |                 | 1       |             |       |  |  |  |
| Information<br>Home Page                                                                | lp_u1                           | HEVALET                         | 948C       | D DESKJE      |                 |         |             |       |  |  |  |
|                                                                                         | lp_u2                           |                                 |            |               | E               |         |             |       |  |  |  |
|                                                                                         | lp_u3                           |                                 |            |               |                 | /       |             |       |  |  |  |
|                                                                                         | lp_u4                           |                                 |            |               |                 |         |             |       |  |  |  |
| Spooling Start/Stop Config <u>help</u><br>Printer List                                  |                                 |                                 |            |               |                 |         |             |       |  |  |  |
|                                                                                         |                                 |                                 |            |               |                 |         |             |       |  |  |  |
|                                                                                         |                                 | p<br>1                          | © s        | tart          | Cstop           |         |             |       |  |  |  |
|                                                                                         | lp_<br>In                       | ui<br>12                        | • s        | tart<br>tart  | ⊖stop<br>Cieton |         |             |       |  |  |  |
|                                                                                         | lp_                             | u3                              | € s        | tart          | Cstop           |         |             | -     |  |  |  |
| (*) ページが表示されました                                                                         |                                 |                                 |            |               |                 |         | 題 イントラネット   |       |  |  |  |

### Setting Spool Operation

PRICOM can control a printing port (stop spooling / restart spooling).

1. Select the port to be configured, then click *Execute*.

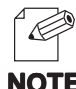

slex

- Information of spool setting to be cleared when switching off/on or restart PRICOM.

NOTE

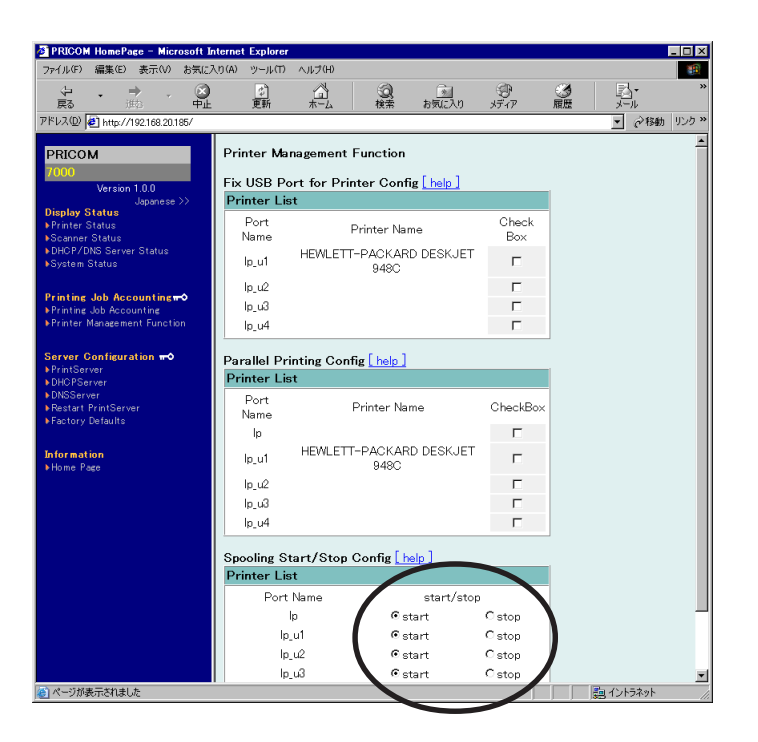